## スマホ(アンドロイド)にZoomをダウンロードする

| Google Play                                            | : |  |  |
|--------------------------------------------------------|---|--|--|
| zoom Workplace<br>3.9 ★★★★ (431万)                      |   |  |  |
| Zoom Workplace は、チーム チャット、会<br>議、電話*、ホワイトボード、カレンダー、    |   |  |  |
|                                                        |   |  |  |
|                                                        |   |  |  |
|                                                        |   |  |  |
| Google Play Q                                          | × |  |  |
| Google Play Q<br>Zoom Workplace<br>Zoom.us<br>アブリ内課金あり | × |  |  |

インストール

Zoom Workplace

Play プロテクトにより検証済み

保留中...

Google Play

- 1;Googleで「Zoom」を検索
- 2;「Zoom Workplace」をタッチ

- 3;「インストール」をタッチすると ダウンロード(インストール)が始まる
- 4;ダウンロード中の表示

ア Zoom Workp アンインスト Zoom.us アブリ内課金あり アンインストール 開く 5;ダウンロードが終わると「開く」が表示される

6;「開く」をタッチ

## どれかの画像になったら画面を閉じる

x

Q

|                    | 2 #2 htt                                            |                   |
|--------------------|-----------------------------------------------------|-------------------|
| \$                 | ミーティング イベント                                         |                   |
| zoom<br>Workplace  | ミーディング ID                                           |                   |
|                    | パーソナル リンク名で参加                                       | zoom<br>Workplace |
| ようこそ<br>アカウントを開始する | 「参加」をクリックすると、当社の利用規約とプライバ<br>シーステートメントに同意したことになります  |                   |
| ミーティングに参加          | 参加<br>初時リングを受け取っている場合は、そのリングをタッ<br>フレアキーティングで参加します。 |                   |
| サインアップ             | 参加オプション                                             |                   |
| サインイン              | オーディオに接続しない                                         |                   |
|                    |                                                     |                   |
|                    |                                                     |                   |

7;待機画面に「Zoomのアイコン」が 表示されているのを確認

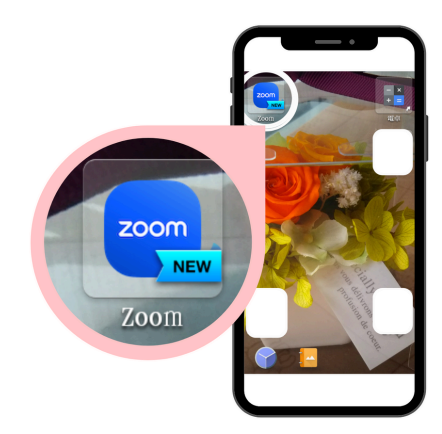